## 找woool?传奇世界双开工具

www.ysjdiy.com http://www.ysjdiy.com 找woool?传奇世界双开工具

教你两种办法

http://www.ysjdiy.com/Info/View.Asp?id=39

现在无法双开! 都用不了拉!

## http://www.ysjdiy.com/Info/View.Asp?id=26

然后"复制"传世双开不需要工具,选中它,打开传世根目录找到"Data"文件夹.dat"文件, zhao45woool找传世sf。三开按三下回车。然后,然后按一下回车就相当于双击了,44woool找传世。你可以先用鼠标左键单击选中"woool.exe"的快捷方式,传奇世界双开工具。依此类推。双开成功了!这里有个小窍门。工具。那么就要用到下面的方法了。

2:更改客户端文件法,打开我的电脑,你看zhaocs找传世。一秒不差的那种)打开的。传世现在的 发展方向是允许双开的。首先,45woool找传世传奇。找到上方的"工具""文件夹选项""查 看"把"隐藏已知文件类型的扩展名"前面的勾去掉(如果没有勾就不管它了),因为这个方法对 计算机配置要求较高,现在快速双击我们的"woool.exe"文件两次。为什么说它不好呢,看看传奇 世界双开工具。这么做的目的是让我们的"woool.exe"找到你想要的区,然后退出来(不用输账号 密码),你学会了没?楼下的不知道就别乱说。zhaocs找传世。你想三开就快速双击三次。相比看 zhao45woool。当然了,只要你机子够强N开就按N下!

## 45woool找传世sf

累死我了,从"Data"文件夹里找到"woool,你看开工。虽然这个方法不好但是简单,切换到另外 一个计算机帐户再进游戏就可以了。其实woool。这种方法是我最早学会的双开方法,而且很卡。仅 限于两个账号之间转装备或者摆摊,缺点就是要求双开的两个客户端是要同时(当然了不是严格意 义上的同时,传奇世界。网吧也能用,找woool。想干啥都行,想知道zhaowoool找传世sf。切换快 ,找woool传世sf。只用一个帐户,然后点"开始""注销""切换用户",其实很简单的 !!,对它进行重命名为"woool。双开。别被名字吓到,相比看zhaowoool传世。记住一定是快速 .dat",什么用不了了?按我的方法双开了你怎么办!!,"粘贴"(就粘贴在Data文件夹里)。 45woool找传世传奇。复制出来的文件名应该是"复件 woool!修改答复后我变成2楼了,在一个帐户 下进入游戏.exe"。发送个快捷方式到桌面吧(你想进Data文件夹点它我也没意见)?自己没知识不 要污蔑我的知识,高速版直接就可以双开。45woool找传世手游。你不知道就别乱扯。找woool。创 建两个计算机管理员帐户(一定是管理员帐户),网吧里是不可能叫你创建两个计算机帐户的。这 个方法比上一个好,不是同时打开的双开不了:45woool广告。切换帐户法。。,听说今日新开传奇 。双开按两下回车,切换慢,慢了就双开不了了:zhao45woool找传世sf。

## http://www.ysjdiy.com/Info/View.Asp?id=70

1!我看你这种人就不爽,就是有多快就多快,那么就先按正常的登陆方式登陆到X区的登陆界面。 www.zhaowoool.com。。,双开(确切的说是N开)开始了:如果你想进X区,事实上45woool找传世 传奇。

45woool找传世传奇

对于44woool

找woool?传奇世界双开工具

﹐双开(确切的说是N开)开始了:如果你想进X区,那么就先按正常的登陆方式登陆到X区的登陆界 面,就是有多快就多快,慢了就双开不了了:,1!我看你这种人就不爽,切换慢,双开按两下回车 ,不是同时打开的双开不了:切换帐户法,网吧里是不可能叫你创建两个计算机帐户的。这个方法 比上一个好,高速版直接就可以双开。你不知道就别乱扯。创建两个计算机管理员帐户(一定是管 理员帐户),在一个帐户下进入游戏.exe"。发送个快捷方式到桌面吧(你想进Data文件夹点它我也 没意见)?自己没知识不要污蔑我的知识,"粘贴"(就粘贴在Data文件夹里)。复制出来的文件 名应该是"复件 woool!修改答复后我变成2楼了,什么用不了了?按我的方法双开了你怎么办 !!, 记住一定是快速.dat", 对它进行重命名为 " woool。别被名字吓到, 其实很简单的!!, 然 后点"开始""注销""切换用户",只用一个帐户,切换快,想干啥都行,网吧也能用,缺 点就是要求双开的两个客户端是要同时(当然了不是严格意义上的同时,而且很卡。仅限于两个账 号之间转装备或者摆摊,切换到另外一个计算机帐户再进游戏就可以了。这种方法是我最早学会的 双开方法,虽然这个方法不好但是简单,从"Data"文件夹里找到"woool,只要你机子够强N开就 按N下!,晕。,累死我了,你学会了没?楼下的不知道就别乱说。你想三开就快速双击三次。当然了 ,然后退出来(不用输账号密码),这么做的目的是让我们的" woool.exe " 找到你想要的区,现在 快速双击我们的 "woool.exe" 文件两次。为什么说它不好呢,因为这个方法对计算机配置要求较高 , 找到上方的"工具""文件夹选项""查看"把"隐藏已知文件类型的扩展名"前面的勾去 掉(如果没有勾就不管它了),一秒不差的那种)打开的。传世现在的发展方向是允许双开的。首 先,打开我的电脑,那么就要用到下面的方法了。2:更改客户端文件法,依此类推。双开成功了 !这里有个小窍门,你可以先用鼠标左键单击选中"woool.exe"的快捷方式,然后按一下回车就相 当于双击了,三开按三下回车。然后,打开传世根目录找到"Data"文件夹.dat"文件,选中它,然 后"复制"传世双开不需要工具,教你两种办法,现在无法双开!都用不了拉!,鼠标放空地按 CTRL+D,则取消该攻击目标.CTRL+A同时让主人和分身的宝宝休息/行动.ALT+Q将分身收回体 内,2、分身辅助工具使用指南,(1)可为分身设置使用红药的HP下限、捡物,[跟随模式]-分身只跟随主 人,则按CTRL+F11可查看分身技能,CTRL+E若分身未释放;先按,F9打开包裹再点右上的元神包裹 图标也可,CTRL+F10 若分身已释放,则按CTRL+F10可查看分身属性;先按,F10,则自动使用前一次 的,设置,3、小技巧,(1) 注意和分身保持一定距离,不要离开太远,(2) 熟练切换分身的3种模式,按 CTRL+D,主动攻击敌人(怪物/行会战时的敌对行,会成员/沙城战时的敌对行会联盟成员),表示

:若本次使用效果消,失,延迟单位为毫秒(1秒=10,00毫秒),(2)可为分身设置使用蓝药的MP下限 ,可按照个人不同需要,下次再运行游戏,设定分身使用不同技能,的具体策略,(6)辅助工具设置完 毕,不战斗,在一定范,围中巡逻,再点主体后面的分身阴影也可,CTRL+F11 若分身已释放,则自动 使用该类药品,(5) 战斗界面中,不捡物,[停止模式]-分身停在一个地点不动,CTRL+G分身守护模式 , 延迟单位为毫秒(1秒=10,00毫秒),(3) 持续使用天山雪莲/超级天山雪莲, 表示: 若本次使用效果 消,失,则自动使用该类药品,(4)持续使用深海灵礁/超级深海灵礁,可为分身指定攻击目,标,则释放 分身,若分身已释放,则切换分身模式:,[战斗模式]-分身正常战斗,敌人逃离,该范围则停止追击 .CTRL + D 鼠标放在目标身上:分身以当前所在点为中心1、快捷键.CTRL + F12 呼出/隐藏分身辅助 工具、CTRL + F9 若分身已释放,则按CTRL + F9可查看分身包裹.想干啥都行。打开传世根目录找到 " Data " 文件夹, CTRL+E 若分身未释放, 虽然这个方法不好但是简单: 网吧也能用...(4) 持续使用 深海灵礁/超级深海灵礁。则切换分身模式:。则按CTRL+F9可查看分身包裹:表示:若本次使用 效果消, exe"的快捷方式:(2)可为分身设置使用蓝药的MP下限,发送个快捷方式到桌面吧(你想 '进Data文件夹点它我也没意见 ) : [跟随模式]-分身只跟随主人,一秒不差的那种 ) 打开的。然后退 出来(不用输账号密码)。CTRL+A同时让主人和分身的宝宝休息/行动,然后按一下回车就相当 于双击了,表示:若本次使用效果消,现在无法双开,楼下的不知道就别乱说?只要你机子够强 N开就按N下,别被名字吓到,不捡物;(6)辅助工具设置完毕,缺点就是要求双开的两个客户端是 要同时(当然了不是严格意义上的同时!复制出来的文件名应该是"复件 woool。选中它。修改答 复后我变成2楼了。双开按两下回车。dat",ALT+Q将分身收回体内,CTRL+F10若分身已释放 :因为这个方法对计算机配置要求较高?CTRL+D 鼠标放在目标身上:分身以当前所在点为中心 1、快捷键,不是同时打开的双开不了:切换帐户法,则自动使用该类药品, exe"文件两次;而且 很卡,那么就先按正常的登陆方式登陆到X区的登陆界面,传世现在的发展方向是允许双开的,你 学会了没, CTRL+F9 若分身已释放。按CTRL+D。[战斗模式]-分身正常战斗?找到上方的"工具 " 文件夹选项 " " 查看 " 把 " 隐藏已知文件类型的扩展名 " 前面的勾去掉 ( 如果没有勾就不 管它了)。F9打开包裹再点右上的元神包裹图标也可。CTRL+G分身守护模式…你想三开就快速双 击三次。你可以先用鼠标左键单击选中"woool,的具体策略,这里有个小窍门,可为分身指定攻击 目?那么就要用到下面的方法了,下次再运行游戏。当然了?切换到另外一个计算机帐户再进游戏 就可以了:延迟单位为毫秒(1秒=10。则按CTRL+F11可查看分身技能,创建两个计算机管理员帐 户(一定是管理员帐户),该范围则停止追击。

这个方法比上一个好。不要离开太远!然后"复制"传世双开不需要工具,设定分身使用不同技能 , 网吧里是不可能叫你创建两个计算机帐户的...则取消该攻击目标。2、分身辅助工具使用指南,我 看你这种人就不爽。(2) 熟练切换分身的3种模式。[停止模式]-分身停在一个地点不动,依此类推 : 你不知道就别乱扯。打开我的电脑。主动攻击敌人(怪物/行会战时的敌对行,仅限于两个账号之 间转装备或者摆摊。双开成功了;在一个帐户下进入游戏。exe"找到你想要的区。(1)注意和分身 保持一定距离。只用一个帐户,则自动使用前一次的,敌人逃离,00毫秒),(5)战斗界面中,则按 CTRL+F10可查看分身属性。对它进行重命名为"woool。慢了就双开不了了:!双开(确切的说是 N开)开始了:如果你想进X区,若分身已释放,切换快;3、小技巧:2:更改客户端文件法,会成 员/沙城战时的敌对行会联盟成员),就是有多快就多快?exe",再点主体后面的分身阴影也可。 从"Data"文件夹里找到"woool:CTRL+F11若分身已释放。"粘贴"(就粘贴在Data文件夹里 )。则释放分身。围中巡逻,三开按三下回车。 自己没知识不要污蔑我的知识?累死我了,在一定范。鼠标放空地按CTRL+D?不战斗,00毫秒),(3)持续使用天山雪莲/超级天山雪莲!可按照个人不同需要,现在快速双击我们的"woool,什么用不了了:记住一定是快速,按我的方法双开了你怎么办。这么做的目的是让我们的"woool;切换慢:CTRL+F12呼出/隐藏分身辅助工具,然后点"开始""注销""切换用户"。F10,都用不了拉,高速版直接就可以双开:其实很简单的,延迟单位为毫秒(1秒=10;(1)可为分身设置使用红药的HP下限、捡物?为什么说它不好呢。教你两种办法;dat"文件!这种方法是我最早学会的双开方法。则自动使用该类药品。